## Tutoriel d'installation de Qt 5.8 et Qt Creator 4.2.1

• Dans un premier temps, il nous faut télécharger la version de Qt 5.8 sur le site officiel du logiciel, ici la version open source est choisie.

Il faut se rendre sur le lien suivant afin d'effectuer le téléchargement :

https://download.qt.io/archive/qt/5.8/5.8.0/qt-opensource-windows-x86-msvc2013\_64-5.8.0.exe.mirrorlist

| Q | t Qt Downloads                                                                                                    | Qt Home                                                                                                    | Bug Tracker                                                                                                    | Code Review                                               | Planet Qt |
|---|----------------------------------------------------------------------------------------------------|----------------------------------------------------------------------------------------------------|----------------------------------------------------------------------------------------------------|-----------------------------------------------------------|-----------|
|   | File information           • Filename: qt-opensource-windows-x86-msvc2013_64-5.8.0.exe           • Size: 958M (1004772360 bytes)           • Last modified: Fri, 20 Jan 2017 10:51:36 GMT (Unix time: 1484909496)           • SHA-256 Hash: 9364ec95c13d0924875937c14d7ab9f5313343d63486a0a3158544dfd           • SHA-1 Hash: d53f8071d7405d66d805c01f299991145911f37f           • MD5 Hash: 3319fc344d9b1ae7fda2f62c3ef15169           Download file                                                                                                    | 69051bc7                                                                                                    |                                                                                                    |                                                           | _         |
|   | Metalinks  http://download.qt.io/archive/qt/5.8/5.8.0/qt-opensource-windows-x86-msvc2013_64-5. http://download.qt.io/archive/qt/5.8/5.8.0/qt-opensource-windows-x86-msvc2013_64-5. Found 9 mirrors in other countries, but same continent (EU)  http://miror.netcologne.de/qtproject/archive/qt/5.8/5.8.0/qt-opensource-windows-x86-msvc2013_64-5. http://ftp2.nluug.nl/languages/qt/archive/qt/5.8/5.8.0/qt-opensource-windows-x86-msvc2013_64-5. http://ftp1.nluug.nl/languages/qt/archive/qt/5.8/5.8.0/qt-opensource-windows-x86-msvc2013_64-5. http://ftp1.nluug.nl/languages/qt/archive/qt/5.8/5.8.0/qt-opensource-windows-x86-msvc2013_0. http://tp1.nluug.nl/languages/qt/archive/qt/5.8/5.8.0/qt-opensource-windows-x86-msvc2013_0. http://tp1.nluug.nl/languages/qt/archive/qt/5.8/5.8.0/qt-opensource-windows-x86-msvc2013_0. http://tp.arc.de/qtproject/archive/qt/5.8/5.8.0/qt-opensource-windows-x86-msvc2013_0. http://tp.arc.de/qtproject/archive/qt/5.8/5.8.0/qt-opensource-windows-x86-msvc2013_0. http://tp.arc.de/qtproject/archive/qt/5.8/5.8.0/qt-opensource-windows-x86-msvc2013_0. http://tp.arc.umu.se/mirror/qt.io/qtproject/archive/qt/5.8/5.8.0/qt-opensource-windows-x86-msvc2013_0. http://ftp.arc.umu.se/mirror/qt.io/qtproject/archive/qt/5.8/5.8.0/qt-opensource-windows-x86-msvc2013_0. http://tp.archive/qt/5.8/5.8.0/qt-opensource-windows-x86-msvc2013_0. http://tp.archive/qt/5.8/5.8.0/qt-opensource-windows-x86-msvc2013_0. http://tp.archive/qt/5.8/5.8.0/qt-opensource-windows-x86-msvc2013_0. http://tp.archive/qt/5.8/5.8.0/qt-opensource-windows-x86-msvc2013_0. http://tp.archive/qt/5.8/5.8.0/qt-opensource-windows-x86-msvc2013_0. http://tp.archive/qt/5.8/5.8.0/qt-opensource-windows-x86-msvc2013_0. http://tp.archive/qt/5.8/5.8.0/qt-opensource-windows-x86-msvc2013_0. http://tp.archive/qt/5.8/5.8.0/qt-opensource-windows-x86-msvc2013_0. http://tp.archive/qt/5.8/5.8.0/qt-opensource-windows-x86-msvc2013_0. http://tp.archive/qt/5.8/5.8.0/qt-opensource-windows-x86-msvc2013_0. http://tp.archive/qt/5.8/5.8.0/qt-opensource-windows-x86-msvc2013_0. http://tp.arch | 8.0 exe. meta4<br>8.0 exe. metalin<br>hsvc2013_64-5.8.0.<br>2013_64-5.8.0.<br>source-windows<br>13_64-5.8.0.exe (d<br>54-5.8.0.exe) (d<br>c2013_64-5.8.0.<br>x86-msvc2013_ | 8.0.exe (de, pri<br>exe (nl, prio 10<br>exe (nl, prio 10<br>s-x86-msvc2013<br>e (de, prio 100)<br>s, prio 100)<br>.exe (dk, prio 1<br>_64-5.8.0.exe (s | o 100)<br>0)<br>3_64-5.8.0.exe (g<br>00)<br>se, prio 100) | jb,       |
|   | Cliquer sur le premier lien mis en évidence                                                                                                    | ci-dessus                                                                                                    | 5                                                                                                    |                                                           |           |

- Une fois téléchargé, lancer l'exécutable de Qt 5.8.
- Commencer l'installation, il faudra dans un premier créer un compte à l'aide d'un identifiant et d'un mot de passe.

| ← c     | )t 5.8.0 Setup                              |
|---------|---------------------------------------------|
| Qt Ac   | count – Your unified login to everything Qt |
|         | Please log in to Qt Account                 |
| Login   |                                             |
|         | •••••                                       |
|         | Forgot password?                            |
|         | Need a Qt Account?                          |
| Sign-up | Valid email address                         |
|         | Password                                    |
|         | Confirm Password                            |
|         | I accept the <u>service terms</u> .         |
|         |                                             |

|--|

• Lors de l'installation les modules suivants seront installés dont le logiciel Qt creator 4.2.1, sélectionner les cases à cocher.

|                 |                                                                                                    | ×                                                                                |
|-----------------|----------------------------------------------------------------------------------------------------|----------------------------------------------------------------------------------|
| <del>&lt;</del> | Qt 5.8.0 Setup                                                                                                    |                                                                                  |
| , Sele          | ect Components<br>re select the components you want to install.                                                                                                    |                                                                                  |
| ~               | Qt                                                                                                    | Qt 5.8.0                                                                         |
|                 | <ul> <li>✓ ■ Qt 5.8</li> <li>✓ msvc2013 64-bit</li> <li>Sources</li> <li>✓ Qt Charts</li> <li>✓ Qt Data Visualization</li> <li>✓ Qt Purchasing</li> <li>✓ Qt Virtual Keyboard</li> <li>✓ Qt Gamepad (TP)</li> <li>✓ Qt Gamepad (TP)</li> <li>✓ Qt Speech (TP)</li> <li>✓ Qt Script (Deprecated)</li> <li>✓ ■ Tools</li> <li>Qt Creator 4.2.1</li> <li>Strawberry Perl 5.22.1.3</li> </ul> | This component will occupy<br>approximately 2.24 GiB on your hard<br>disk drive. |
|                 |                                                                                                    | Next Cancel                                                                      |

• Il faut maintenant installer le logiciel JAVA à partir du lien suivant en choisissant la plateforme correspondante :

http://www.oracle.com/technetwork/java/javase/downloads/jdk9-downloads-3848520.html

- Une fois l'installation terminée, il nous faut maintenant installer le package SDK. Le package NDK sera téléchargé par la suite. Ces packages sont nécessaire pour lancer et exploiter le code sous Android.
- Le téléchargement du package SDK est effectué via le lien suivant en choisissant la version appropriée au système d'exploitation :

https://appbus.wordpress.com/category/qt-for-mobile/prepare-development/

- Décompresser le fichier du package
- Ouvrir le fichier tools et lancer le fichier android.bat, afin d'installer les différents modules du package comme les versions d'android supportées.

| Android SDK Manager                                             |          |            | —                   | $\times$ |
|-----------------------------------------------------------------|----------|------------|---------------------|----------|
| Packages Tools                                                  |          |            |                     |          |
| SDK Path: C:\Users\Benjamin\Desktop\GE4A\Sous-traitance\Qt 5    | .8\SDK   |            |                     |          |
| Packages                                                        |          |            |                     |          |
|                                                                 | ADI      | Paul       | Chature             | ~        |
|                                                                 | API      | Rev.       | Status              |          |
|                                                                 |          | 25.2.5     |                     |          |
|                                                                 |          | 25.2.5     |                     |          |
|                                                                 |          | 26.0.1     |                     | _        |
| Android SDK Build-tools                                         |          | 26.0.2     | Vinstalled          | _        |
| Android SDK Build-tools                                         |          | 26.0.1     | Not installed       | _        |
| Android SDK Build-tools                                         |          | 26         | Not installed       | _        |
| Android SDK Build-tools                                         |          | 25.0.3     | Not installed       | _        |
| Android SDK Build-tools                                         |          | 25.0.2     | Not installed       | _        |
| Android SDK Build-tools                                         |          | 25.0.1     | Not installed       | _        |
| Android SDK Build-tools                                         |          | 25         | Not installed       | _        |
| Android SDK Build-tools                                         |          | 24.0.3     | Not installed       | _        |
| Android SDK Build-tools                                         |          | 24.0.2     | Not installed       | _        |
| Android SDK Build-tools                                         |          | 24.0.1     | Not installed       |          |
| Android SDK Build-tools                                         |          | 24         | Not installed       | *        |
| Show: Updates/New Installed Select New or Updates               |          |            | Install 55 packages | 5        |
| Obsolete Deselect All                                           |          |            | Delete packages.    |          |
|                                                                 |          |            |                     |          |
| Downloading Documentation for Android SDK, API 24, revision 1 ( | 36%, 143 | 4 KiB/s, 4 | 1 seconds left)     | -e#      |

| ackages                                                            |     |        |               |                 |     |
|--------------------------------------------------------------------|-----|--------|---------------|-----------------|-----|
| 🚔 Name                                                             | API | Rev.   | Status        |                 |     |
| 🗌 🔂 Tools (Preview Channel)                                        |     |        |               |                 |     |
| 🗌 📌 Android SDK Build-tools                                        |     | 26 rc2 | Not installed |                 |     |
| 🗹 🔂 Android 8.0.0 (API 26)                                         |     |        |               |                 |     |
| 🖂 📫 SDK Platform                                                   | 26  | 2      | Not installed |                 |     |
| 🗹 🔢 Android TV Intel x86 Atom System Image                         | 26  | 5      | Not installed |                 |     |
| 🗹 🔢 Android Wear Intel x86 Atom System Image                       | 26  | 2      | Not installed |                 |     |
| 🗹 🔢 Google Play Intel x86 Atom System Image                        | 26  | 5      | Not installed |                 |     |
| 🗹 🔢 Google APIs Intel x86 Atom System Image                        | 26  | 6      | Not installed |                 |     |
| Sources for Android SDK                                            | 26  | 1      | Not installed |                 |     |
| 🗹 🔂 Android 7.1.1 (API 25)                                         |     |        |               |                 |     |
| 🗹 🔂 Android 7.0 (API 24)                                           |     |        |               |                 |     |
| 🗹 🔂 Android 6.0 (API 23)                                           |     |        |               |                 |     |
| 🖂 🔂 Android 5.1.1 (API 22)                                         |     |        |               |                 |     |
| 🗌 🔁 Android 5.0.1 (API 21)                                         |     |        |               |                 |     |
| now: 🗹 Updates/New 🗹 Installed Select New or Updates               |     |        |               | nstall 55 packa | ges |
| now: 🗹 Updates/New 🗹 Installed Select <u>New</u> or <u>Updates</u> |     |        |               | nstall 55 packa | ge  |

• Il nous faut maintenant installer le logiciel Apache Ant, pour cela télécharger l'archive du logiciel à l'adresse suivante :

https://ant.apache.org/bindownload.cgi

| Current Release of Ant                                                                                                    |                                                                                     |
|----------------------------------------------------------------------------------------------------|-------------------------------------------------------------------------------------|
| The Apache Ant team currently maintains two lines of development. The 1.9.x releases require Java5 at runtime a lines are based off of Ant 1.9.7 and the 1.9.x releases are mostly bug fix releases while additional new features a using 1.10.x unless you are required to use versions of Java prior to Java8 during the build process.                                                                                                    | and 1.10.x requires Java8 at runtime. Both<br>re developed for 1.10.x. We recommend |
| Currently, Apache Ant 1.9.9 and 1.10.1 are the best available versions, see the release notes.                                                                                                    |                                                                                     |
| Note<br>Ant 1.9.9 and 1.10.1 have been released on 06-Feb-2017 and may not be available on all mirrors for a few days.<br>Tar files may require gnu tar to extract<br>Tar files in the distribution contain long file names, and may require gnu tar to do the extraction                                                                                                    |                                                                                     |
| <ul> <li>1.10.1 .zip archive: apache-ant-1.10.1-bin.zip [PGP] [SHA1] [SHA512] [MD5]</li> <li>1.9.9 .zip archive: apache-ant-1.9.9-bin.zip [PGP] [SHA1] [SHA512] [MD5]</li> <li>1.10.1 .tar.gz archive: apache-ant-1.10.1-bin.tar.gz [PGP] [SHA1] [SHA512] [MD5]</li> <li>1.9.9 .tar.gz archive: apache-ant-1.10.1-bin.tar.gz [PGP] [SHA1] [SHA512] [MD5]</li> <li>1.10.1 .tar.bz2 archive: apache-ant-1.10.1-bin.tar.bz2 [PGP] [SHA1] [SHA512] [MD5]</li> <li>1.9.9 .tar.bz2 archive: apache-ant-1.10.1-bin.tar.bz2 [PGP] [SHA1] [SHA512] [MD5]</li> <li>1.9.9 .tar.bz2 archive: apache-ant-1.10.1-bin.tar.bz2 [PGP] [SHA1] [SHA512] [MD5]</li> <li>1.10.1 .tar.xz archive: apache-ant-1.10.1-bin.tar.bz2 [PGP] [SHA1] [SHA512] [MD5]</li> </ul> | Lien de<br>téléchargement                                                           |

- Décompresser Apache Ant dans un dossier que vous aurez défini
- Il faut maintenant modifier les variables d'environnement de Windows, pour cela se rendre dans : Panneau de configuration Windows -> Système -> Paramètres avancés -> Variables d'environnement

## Variables d'environnement

| /ariable     | Valeur                                                        |
|--------------|---------------------------------------------------------------|
| OneDrive     | C:\Users\Benjamin\OneDrive                                    |
| Path         | C:\Users\Benjamin\AppData\Local\Microsoft\WindowsApps;;C:\alt |
| QSYS_ROOTDIR | C:\altera_lite\16.0\quartus\sopc_builder\bin                  |
| TEMP         | C:\Users\Benjamin\AppData\Local\Temp                          |
| IMP          | C:\Users\Benjamin\AppData\Local\Temp                          |

| ESET_OPTIONS<br>FP_NO_HOST_CHECK NO<br>JAVA_HOME C:\Program Files\Java\jdk-9<br>NUMBER_OF_PROCESSORS 4<br>OS Windows_NT<br>Data                                             |        |
|----------------------------------------------------------------------------------------------------|--------|
| FP_NO_HOST_CHECK     NO       JAVA_HOME     C:\Program Files\Java\jdk-9       NUMBER_OF_PROCESSORS     4       OS     Windows_NT       Data     C:\Program Files\Java\jdk-9 |        |
| JAVA_HOME C:\Program Files\Java\jdk-9 NUMBER_OF_PROCESSORS 4 OS Windows_NT Dath                                                                                             |        |
| NUMBER_OF_PROCESSORS 4<br>OS Windows_NT                                                                                                    |        |
| OS Windows_NT                                                                                                    |        |
| Death CARea and a Death One also be an also CAMINDOW(S) and an 22                                                                                                    |        |
| Path C:\ProgramData\Oracle\JavaJavapath;C:\WINDOWS\system32;                                                                                                    | C:\    |
| PATHEXT .COM:.EXE:.BAT:.CMD:.VBS:.VBE:.JS:.JSE:.WSF:.WSH:.MSC                                                                                                    |        |
| Nouvelle Modifier Su                                                                                                    | oprime |

• Il faut vérifier que la variable d'environnement JAVA\_HOME est présente, si ce n'est pas le cas ajoutez là en sélectionnant Nouvelle. Puis entrez le chemin d'accès du JDK comme cidessous.

| Modifier la variable systèm | e                           | ×          |
|-----------------------------|-----------------------------|------------|
|                             |                             |            |
| Nom de la variable :        | JAVA_HOME                   |            |
| Valeur de la variable :     | C:\Program Files\Java\jdk-9 |            |
| Parcourir le répertoire     | Parcourir le fichier        | OK Annuler |

• Ajouter ensuite la variable d'environnement ANT\_HOME en ajoutant le chemin d'accès du fichier Apache Ant téléchargé précédemment.

| Modifier la variable système | >                                                                                             | < |
|------------------------------|-----------------------------------------------------------------------------------------------|---|
| Nom de la variable :         | ANT_HOME                                                                                      | ] |
| Valeur de la variable :      | $\label{eq:c:Users} Benjamin\Desktop\GE4A\Sous-traitance\Qt_5.8\Ant_apache\apache-ant-1.10.1$ |   |
| Parcourir le répertoire      | Parcourir le fichier OK Annuler                                                               |   |

Modifier maintenant la variable d'environnement PATH, on ajoute le chemin d'accès du ٠ fichier JDK de Java et on ajoute la ligne suivante : %ANT\_HOME%\bin

|            | Modifier la variable d'environnement          | ×                     |
|------------|-----------------------------------------------|-----------------------|
|            |                                               |                       |
|            | C:\ProgramData\Oracle\Java\javapath           | Nouveau               |
|            | %SystemRoot%\system32                         |                       |
|            | %SystemRoot%                                  | Modifier              |
|            | %SystemRoot%\System32\Wbem                    |                       |
|            | %SYSTEMROOT%\System32\WindowsPowerShell\v1.0\ | Parcourir             |
|            | C:\Program Files (x86)\Windows Live\Shared    |                       |
|            | C:\Program Files\TortoiseSVN\bin              | Supprimer             |
|            | C:\Program Files\MATLAB1\R2012b\runtime\win64 |                       |
|            | C:\Program Files\MATLAB1\R2012b\bin           |                       |
|            | C:\Program Files\MATLAB\R2012b\runtime\win64  | Déplacer vers le haut |
| Ligne à    | C:\Program Files\MATLAB\R2012b\bin            |                       |
| ajouter 🔍  | %QUARTUS_ROOTDIR%\bin                         | Déplacer vers le bas  |
|            | %ANT_HOME%\bin                                |                       |
|            | C:\Program Files\Java\jdk-9\bin               |                       |
| /          |                                               | Modifier le texte     |
| Chemin     |                                               |                       |
| d'accès du |                                               |                       |
| JDK        |                                               |                       |
|            |                                               |                       |
|            |                                               |                       |
|            |                                               |                       |
|            | ОК                                            | Annuler               |

- Vérifier que le logiciel Apache Ant c'est installé correctement en exécutant la ligne de commande suivante dans l'invité de commande de Windows : ant -v
- On doit obtenir la page suivante : •

C:\Users\mkyong>ant -v Apache Ant(TM) version 1.9.4 compiled on April 29 2014 Trying the default build file: build.xml Buildfile: build.xml does not exist! Build failed

• Il faut maintenant télécharger le package NDK pour Windows à l'adresse suivante et le décompresser dans le dossier de votre choix (choisir la version de Windows adéquate et télécharger la version 13 du NDK) :

https://developer.android.com/ndk/downloads/older releases.html

- Il faut ensuite ouvrir Qt creator 4.2.1. puis se rendre dans l'onglet : Outils -> Options -> Appareils Mobiles
- Copier aux emplacements prévus les chemins d'accès du package SDK (précédemment sauvegarder), du package NDK copier précédemment et du fichier JDK :

| JDK                  |                                                                 |                                                                                                    |                                   |                  | ×         |
|----------------------|-----------------------------------------------------------------|----------------------------------------------------------------------------------------------------|-----------------------------------|------------------|-----------|
| Filter               | Appareils mobiles                                               |                                                                                                    |                                   |                  |           |
| Environnement        | Rériphériques Android QNX<br>Emplacement du JDK : C: \Program I | -iles\Java\idk-9                                                                                                    |                                   | Parcourir        |           |
| Editeur de texte SDK | Emplacement du SDK Android : C:\Users\Ber                       | ijamin \Desktop \GE4A \Sous-traitance \Qt_5.8 \SDK                                                                                              |                                   | Parcourir        | ₹.        |
| Aide NDK             | Emplacement du NDK Android : C:\Users\Ber<br>10 chaînes de      | jamin\Desktop\GE4A\Sous-traitance\Qt_5.8\NDK\<br>e compilation trouvées pour ce NDK.                                                            | \android-ndk-r15c                 | Parcourir        | *         |
| C++<br>Qt Quick      | ✓ Créer aut<br>A Qt version<br>To add th                        | omatiquement les kits pour les chaînes de compilat<br>ns for 5 architectures are missing.<br>e Qt versions, select Options > Build & Run > Qt \ | ion Android<br>Versions.          |                  |           |
| Compiler & Exécuter  | Use Grad                                                        | e instead of Ant<br>nin\Desktop\GE4A\Sous-traitance\Qt_5.8\Ant_apr                                                                              | ache\apache-ant-1.10.1\bin\ant.ba | at Parcourir     | <b>.</b>  |
| Designer             | Gestionnaire d'AVD                                              | Taille de la partition système                                                                                                    | :/données : 1024Mo 🖨 Start        | AVD Manager      |           |
| Analyseur            | Nom d'AVD                                                       | Cible d'AVD                                                                                                    | CPU/ABI                           | Add<br>Supprimer |           |
| Appareils mobiles    |                                                                 |                                                                                                    |                                   | Start            |           |
| Collage de code      |                                                                 |                                                                                                    |                                   |                  |           |
| /* Qbs               |                                                                 |                                                                                                    |                                   |                  | *         |
|                      | 1                                                               |                                                                                                    | ОК                                | Annuler          | Appliquer |

- Cliquer sur Appliquer puis OK.
- Sélectionner l'onglet Compiler et Exécuter puis créer un kit nommé Android selon les paramètres suivants :

| 😳 Options           |                        |                                                                                                    |               | ×        |
|---------------------|------------------------|----------------------------------------------------------------------------------------------------|---------------|----------|
| Filter              | Compiler & Exécute     | r                                                                                                    |               |          |
| Environnement       | Général Kits Qt        | /ersions Compilateurs Debuggers CMake                                                                                                    |               | ^        |
| Éditeur de texte    | Nom :                  | Android                                                                                                    | <b>.</b>      |          |
| FakeVim             | File system name:      |                                                                                                    | ]             |          |
| Aide                | Type de périphérique : | Périphérique Android 🔹                                                                                                    |               |          |
| { } C++             | Appareil mobile :      | Exécuter sur Android (défaut pour Android)                                                                                                    | Manage        |          |
| Qt Quick            | Racine du système :    |                                                                                                    | Parcourir     |          |
| Compiler & Exécuter | Compilateur :          | C: Android GCC (arm-4.9)   C++: Android GCC (arm-4.9)                                                                                                    | Manage        |          |
| ᇞ Débogueur         | Environment:           | No changes to apply.                                                                                                    | Change        |          |
| 💓 Designer          | Débogueur :            | Android Debugger for Android GCC (arm-4.9)                                                                                                    | Manage        |          |
| Analyseur           | Serveur GDB Android    |                                                                                                    | Gérer 🔻       |          |
| Gestion de versions | Version de Qt :        | Qt 5.8.0 MSVC2013 64bit -                                                                                                    | Manage        |          |
| Appareils mobiles   | Qt mkspec :            |                                                                                                    | ]             |          |
| Collage de code     | CMake Tool:            | CMake                                                                                                    | Manage        |          |
| > Oh-               | CMake generator:       | CodeBlocks - NMake Makefiles, Platform: <none>, Toolset: <none></none></none>                                                                                                    | Change        |          |
| V QUS               | CMake Configuration    | $CMAKE\_CXX\_COMPILER:STRING=\% \\ Compiler:Executable:Cxx; \\ CMAKE\_C\_COMPILER:STRING=\% \\ Compil \\ Compiler:Executable:Cxx; \\ CMAKE\_C\_COMPILER:STRING=\% \\ Compiler:Executable:Cxx; \\ CMAKE\_C\_COMPILER:STRING=\% \\ Compiler:Executable:Cxx; \\ CMAKE\_C\_COMPILER:STRING=\% \\ Compiler:Executable:Cxx; \\ CMAKE\_C\_COMPILER:STRING=\% \\ Compiler:Executable:Cxx; \\ CMAKE\_C\_COMPILER:STRING=\% \\ Compiler:Executable:Cxx; \\ CMAKE\_C\_COMPILER:STRING=\% \\ Compiler:Executable:Cxx; \\ CMAKE\_C\_COMPILER:STRING=\% \\ Compiler:Executable:Cxx; \\ CMAKE\_C\_COMPILER:STRING=\% \\ Compiler:Executable:Cxx; \\ CMAKE\_C\_COMPILER:STRING=\% \\ Compiler:Executable:Cxx; \\ CMAKE\_C\_COMPILER:STRING=\% \\ Compiler:Executable:Cxx; \\ CMAKE\_C\_COMPILER:STRING=\% \\ CMAKE\_C \\ COMPILER:STRING=\% \\ CMAKE\_C \\ COMPILER:STRING=\% \\ CMAKE\_CX; \\ CMAKE\_C\_COMPILER:STRING=\% \\ CMAKE\_CX; \\ CMAKE\_C \\ COMPILER:STRING=\% \\ CMAKE\_CX; \\ CMAKE\_C \\ COMPILER:STRING=\% \\ CMAKE\_CX; \\ CMAKE\_CX; \\ CMAKE\_C$ | Change        | <b>.</b> |
|                     |                        | OK An                                                                                                    | nuler Appliqu | uer      |

- Il nous faut maintenant créer le projet « Hello world » qui sera exécuté sur la tablette
- Sélectionner Fichier -> Nouveau fichier ou projet puis, dans la fenêtre projets, il faut sélectionner Application puis Qt Quick Application comme présenté ci-dessous :

| Application Qt avec widgets     |
|---------------------------------|
| Qt Console Application          |
| Qt Quick Application            |
| Qt Quick Controls 2 Application |
| Qt Quick Controls Application   |
| Qt Canvas 3D Application        |
|                                 |
|                                 |
|                                 |
|                                 |

• Cliquer sur Choose puis au moment de la sélection du kit, sélectionner le kit Android créé précédemment.

| 🔶 🗾 Plain C++ A          | Application                                                                                                    |           |
|--------------------------|----------------------------------------------------------------------------------------------------|-----------|
| Location<br>Build System | Kit Selection<br>Qt Creator peut utiliser les kits suivant pour le projet <b>untitled5 :</b><br>Select all kits |           |
| Summary                  | Android                                                                                                    | Détails 🔻 |
|                          | Desktop Qt 5.8.0 M5VC2013 64bit                                                                                 | Détails 🔻 |
|                          |                                                                                                    |           |
|                          |                                                                                                    |           |
|                          |                                                                                                    |           |
|                          |                                                                                                    |           |
|                          | Suivant >                                                                                                    | Annuler   |

 $\times$ 

• Le code suivant est ensuite généré :

```
1 import QtQuick 2.6
     import QtQuick.Window 2.2
2
3
4 ➤ Window {
       visible: true
5
        width: 640
6
7
       height: 480
8
        title: qsTr("Hello World")
9
10 💙
       MainForm {
           anchors.fill: parent
12 🗸
           mouseArea.onClicked: {
               console.log(qsTr('Clicked on background. Text: "' + textEdit.text + '"'))
13
14
            }
15
        }
16 }
17
```

• Le but est d'exécuter ce code sur la tablette par conséquent il nous faut mettre la tablette en mode développeur, pour cela sur la tablette se rendre dans Paramètres -> Infos sur l'appareil. Puis appuyer environ 5 fois sur l'onglet Numéro de Build de l'appareil, le mode développeur est alors activé. Revenir au menu paramètres puis accéder au nouvel onglet Options pour les développeurs. Mettre la tablette en mode Débogage USB puis la brancher sur le PC via le câble USB. Compiler et exécuter le programme présent sur le PC. Il se lance alors sur la tablette.